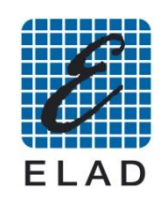

**ELAD FDM77 Driver Installation** 

## This document describes the installation procedure of the USB driver for Windows 7 operating system

- Install the software version 5.0 or above. (An account with administrative privileges is required)
- Connect the FDM77 to a free USB 2.0 port of the PC, then turn on the instrument.
- Go to "Start"->"Control Panel"->"System And Security"->"Device Manager"

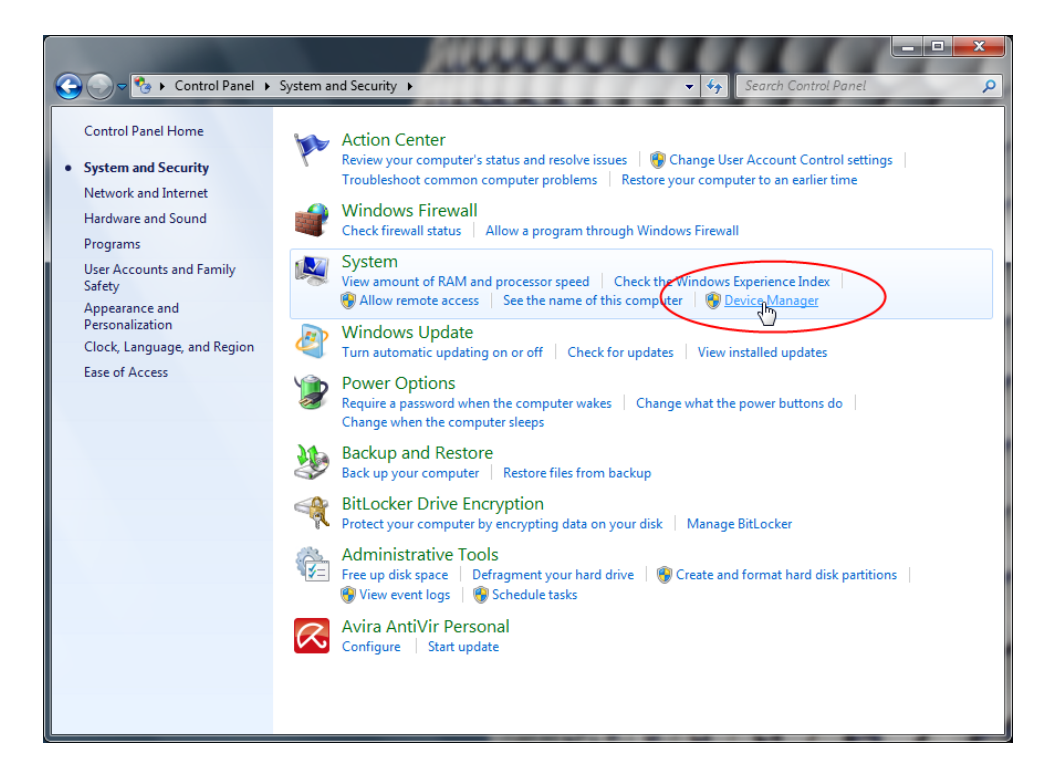

• Select the device: "ELAD FDM77" in the section "Other devices", then right click and select "Update software and driver..."

| En Device Manager                                                   |   |  |
|---------------------------------------------------------------------|---|--|
| File Action View Help                                               |   |  |
|                                                                     |   |  |
| ELAD-UT82-PC                                                        |   |  |
| Disk drives                                                         |   |  |
| Display adapters                                                    |   |  |
| Floppy disk drives                                                  |   |  |
| Hoppy drive controllers                                             |   |  |
| > 🖓 🙀 Human Interface Devices                                       |   |  |
| D - The ATA/ATAPI controllers                                       |   |  |
| 🔉 - 🟺 IEEE 1394 Bus host controllers                                |   |  |
| ▷ - Keyboards                                                       |   |  |
| ▷-월 Mice and other pointing devices                                 |   |  |
| >- Monitors                                                         |   |  |
| Network adapters                                                    |   |  |
|                                                                     |   |  |
| Ports (COM & LP Update Driver Software                              |   |  |
| Processors Disable                                                  |   |  |
| Sound, video and Uninstall                                          |   |  |
| System devices                                                      |   |  |
| Universal Serial B Scan for hardware change                         | B |  |
| Properties                                                          |   |  |
|                                                                     |   |  |
|                                                                     |   |  |
|                                                                     |   |  |
|                                                                     |   |  |
| Launches the Update Driver Software Wizard for the selected device. |   |  |
|                                                                     |   |  |

• In the next window, select the second option to install the driver manually

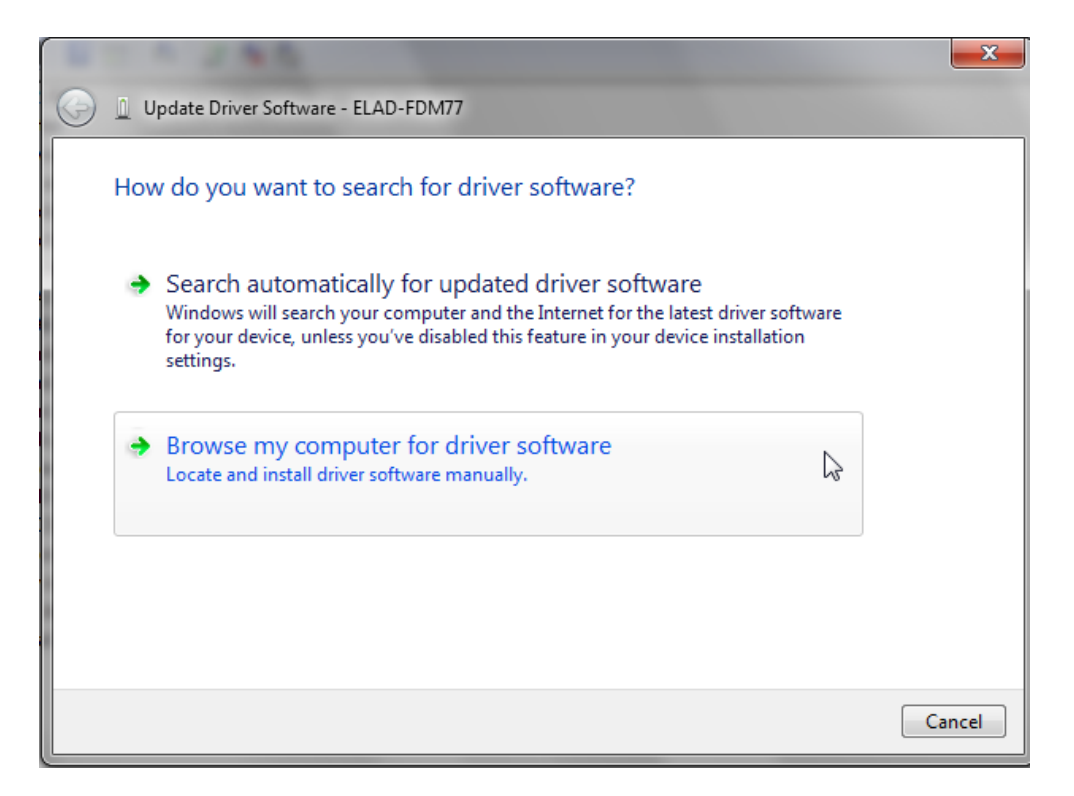

• Select the folder: C:\Program Files (x86)\FM77\driver

|                                                                                                    |                                             | ×                    |
|----------------------------------------------------------------------------------------------------|---------------------------------------------|----------------------|
| $\bigcirc$                                                                                                    | Update Driver Software - ELAD-FDM77         |                      |
|                                                                                                    | Browse for driver software on your computer |                      |
| Search for driver software in this location:                                                                                                    |                                             |                      |
|                                                                                                    | C:\Program Files (x86)\FDM77\drivers\       | Browse               |
|                                                                                                    | ✓ Include subfolders                        | Ν                    |
| <ul> <li>Let me pick from a list of device drivers on my computer<br/>This list will show installed driver software compatible with the device, and all driver<br/>software in the same category as the device.</li> </ul> |                                             | er<br>and all driver |
|                                                                                                    |                                             | Next Cancel          |

• Ignore the warning and continue by click on the second option to install the driver

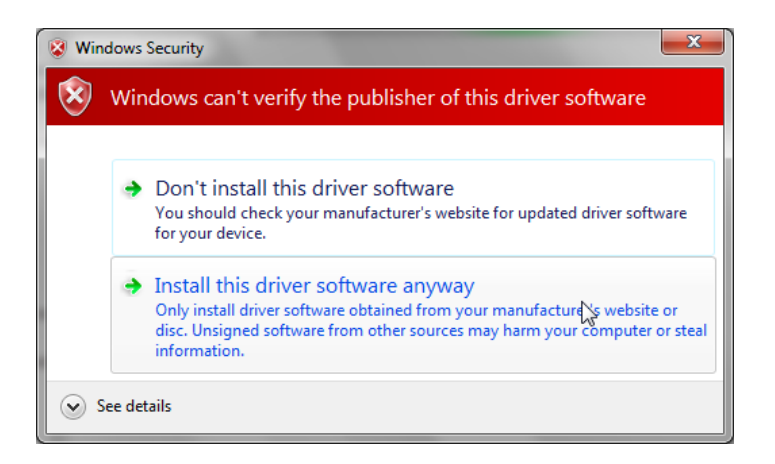

• Driver Installation completed

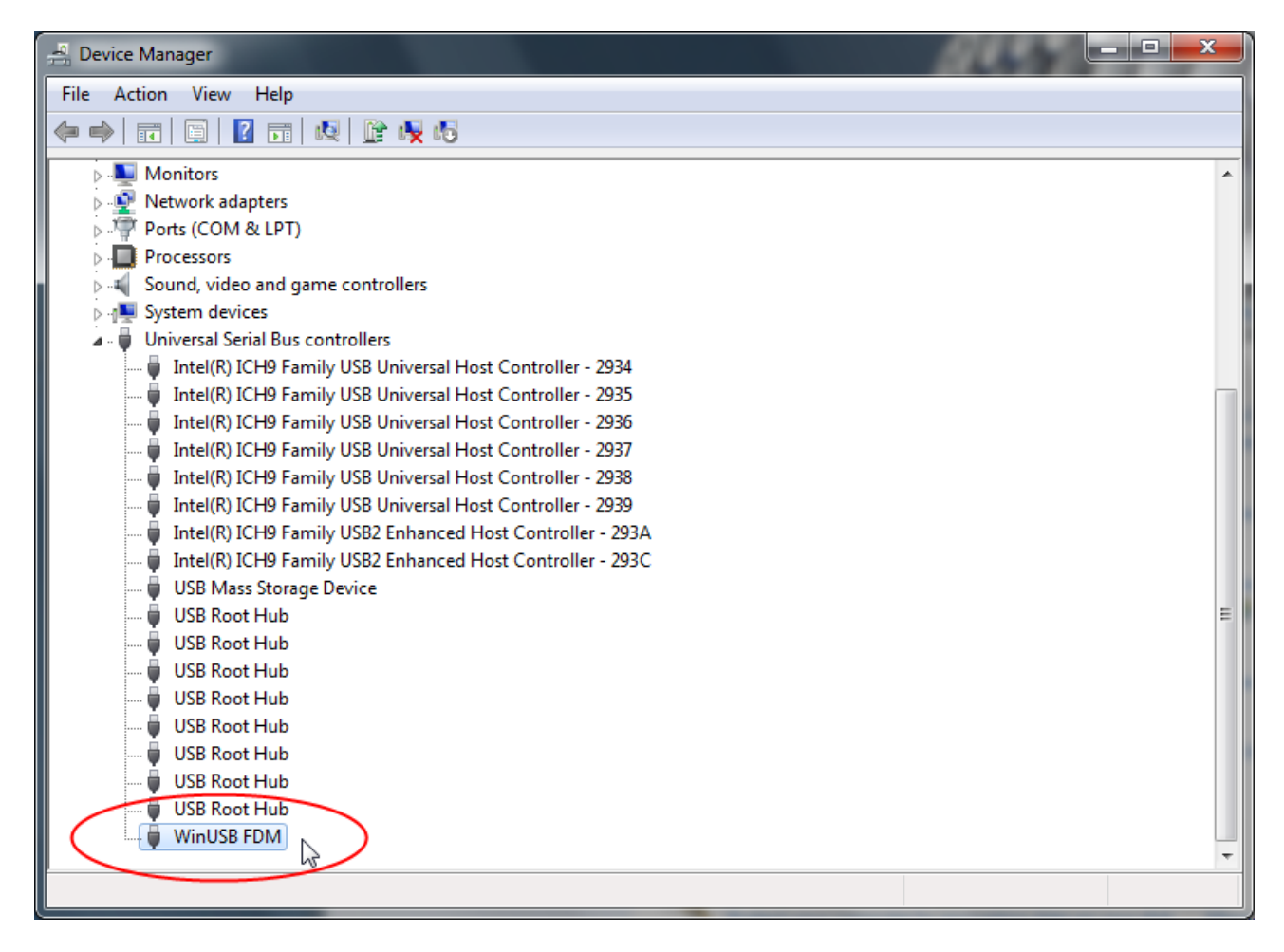